## OSZTÁLYSTATISZTIKA

Feladatleírás: https://www.nkp.hu/tankonyv/digitalis-kultura-8-nat2020/lecke\_03\_007

## A képleteket a kezdőlap menüben itt találod:

| 🔣 🛛 🕫 🔹 🖓 🕫 🕲 🐨 🕼 |         |            |        |            |      |         |     |        |       |           |          | _    | 0 ×      |       |         |                   |                            |                   |                    |               |     |                 |            |                    |                        |                |
|-------------------|---------|------------|--------|------------|------|---------|-----|--------|-------|-----------|----------|------|----------|-------|---------|-------------------|----------------------------|-------------------|--------------------|---------------|-----|-----------------|------------|--------------------|------------------------|----------------|
| Fájl Kez          | zdőlap  | Beszúrá    | s La   | p elrende: | zése | Képle   | tek | Adato  | k K   | orrektúra | N        | ézet |          |       |         |                   |                            |                   |                    |               |     |                 |            |                    | ۵ (                    | ) - # :        |
| Ê Å               | Calibri |            | * 11   | · A        | A    | = =     | =   | \$\$/n | 📰 Se  | ortörésse | l több s | orba | Általáno | s     | Ŧ       |                   | 14                         |                   |                    | +             | ×   |                 | Σ AutoSzum | Ż                  | í                      |                |
| Beillesztés 🚽     | F L     | <u>A</u> - | •      | 🏷 - 🛓      | *    | ≣ ≣     | =   | ie (e  | •a• C | ellaegyes | ítés 🔻   |      | \$ - %   | 6 000 | ,00 ,00 | Feltéte<br>formáz | eles Form<br>:ás v tábláza | názás<br>itként ≁ | Cellastílusok<br>* | Beszúrás<br>* | Tör | Át <u>l</u> ag  |            | Rendez<br>és szűré | és Keres<br>s * kijelö | és és<br>lés ≁ |
| Vágólap 🛛         | a l     | Beti       | itípus |            | - Fa |         |     | lga    | zítás |           |          | Fa   |          | Szám  | 6       | ā 👘               | Stíl                       | lusok             |                    |               | Ce  | <u>D</u> arabsz | ám         | rkesztés           |                        |                |
| B32               |         | -          | ţ      | 🔄 =ÁTL     | AG(B | 33:M26) |     |        |       |           |          |      |          |       |         |                   |                            |                   |                    |               |     | Maximu          | n          |                    |                        |                |
|                   |         |            |        |            |      |         |     |        |       |           |          |      |          |       |         |                   |                            |                   |                    |               |     | Minimur         | n          |                    |                        |                |
| A                 |         | B C        | D      | E          | F    | G H     | 1   | J      | К     | L M       | N        | 0    | Р        | QI    | R       | S                 | Т                          | U                 | V                  | W             | /   | <u>T</u> ovábbi | függvények |                    | AA                     | AB             |

|                                                                                                    |                            | А               | В      | С           | D                 | E          | F                 | G      | Н                 | 1        | J                 | К                    | L                 | М           | Ν      | 0       | Р           | Q          | R                   |
|----------------------------------------------------------------------------------------------------|----------------------------|-----------------|--------|-------------|-------------------|------------|-------------------|--------|-------------------|----------|-------------------|----------------------|-------------------|-------------|--------|---------|-------------|------------|---------------------|
|                                                                                                    | 1 Osztálystatisztika (8.a) |                 |        |             |                   |            |                   |        |                   |          |                   |                      |                   |             |        |         |             |            |                     |
|                                                                                                    | Név<br>2                   |                 | Magyar | Angol nyelv | Matematika        | Történelem | Állampolgári ism. | Etika  | Természettudomány | Földrajz | Ének-zene         | Vizuális kultúra     | Digitális kultúra | Testnevelés | Átlag  | lgazolt | Igazolatlan | 4,5 fölött | Elégtelént szerzett |
|                                                                                                    | 3                          | Ábrahám Borbála |        | 5           | 4                 | 4          | 5                 | 5      | 4                 | 4        | 5                 | 4                    | 4                 | 4           | 4,33   | 16      | 0           |            |                     |
|                                                                                                    | 4 Bajai Valter             |                 | 4      | 4           | 5                 | 4          | 5                 | 5      | 5                 | 5        | 5                 | 4                    | 5                 | 4           | 4,58   | 55      | 1           | ×          |                     |
|                                                                                                    | 5 Bárkányi Jónás           |                 | 4      | 3           | 5                 | 4          | 4                 | 5      | 3                 | 4        | 4                 | 4                    | 3                 | 5           | 4,00   | 78      | 0           |            |                     |
|                                                                                                    | 6                          | 6 Bodzás Oleg   |        | 4           | 1                 | 4          | 5                 | 5      | 3                 | 4        | 4                 | 5                    | 4                 | 5           | 4,08   | 12      | 0           |            | 111                 |
|                                                                                                    | 7 Délczeg Jadviga          |                 | 4      | 3           | 5                 | 5          | 5                 | 5      | 4                 | 5        | 3                 | 4                    | 5                 | 4           | 4,33   | 98      | 1           |            |                     |
| اد ایل منتخ <sup>ر</sup> ی با منطق این است. او ای استخب علی اول منتخل استان این او این باست. این این این این این این این این ا<br>محمد این این این این این این این این این این |                            |                 |        |             |                   |            |                   |        |                   | 14       |                   |                      |                   |             |        |         |             |            |                     |
|                                                                                                    |                            |                 |        |             |                   |            |                   |        |                   |          |                   |                      |                   |             | 1      |         |             |            |                     |
|                                                                                                    |                            | А               | В      | С           | D                 | E          | F                 | G      | Н                 | I        | J                 | K                    | L                 | М           | Ν      | 0       | Р           | Q          | R                   |
| 25                                                                                                    | Vċ                         | ólgyesi Kristóf | 4      | 4           | 3                 | 4          | 4                 | 5      | 4                 | 2        | 3                 | 3                    | 4                 | 5           | 3,75   | 24      | 1           |            |                     |
| 26                                                                                                    | Ve                         | Vezér Franciska |        | 5           | 4                 | 3          | 5                 | 5      | 4                 | 3        | 5                 | 5                    | 4                 | 5           | 4,33   | 48      | 1           |            |                     |
| 27                                                                                                    | Tantárgyi átlag            |                 | 4,25   | 4,08        | 3,96              | 3,83       | 4,63              | 4,79   | 3,67              | 3,88     | 4,46              | 4,21                 | 4,17              | 4,55        |        |         |             |            |                     |
| 28                                                                                                    | 8 Összesen                 |                 |        |             |                   |            |                   |        |                   |          |                   |                      |                   |             |        | 1096    | 31          | 8          | 4                   |
| 29                                                                                                    | 9 1 főre                   |                 |        |             |                   |            |                   |        |                   |          |                   |                      |                   |             |        | 45,67   | 1,29        |            |                     |
| 30                                                                                                    |                            |                 |        |             |                   |            |                   |        |                   |          |                   |                      |                   |             |        |         |             |            |                     |
| 31                                                                                                    | 1 Tanulók száma:           |                 | 24     |             |                   | Le         | gjobb             | átlag: | 5                 |          | Legrosszabb átlag |                      |                   |             | átlag: | 2,75    |             |            |                     |
| 32                                                                                                    | 32 Osztályátlag:           |                 | 4,20   |             |                   | Máso       | dik leg           | jobb:  | 4,9               |          |                   | Más                  | odik le           | egross      | zabb:  | 3,18    |             |            |                     |
| 33                                                                                                    | 3 Bukások száma:           |                 | 5      |             | Harmadik legjobb: |            |                   |        | 4,8               |          |                   | Harmadik legrosszabb |                   |             |        |         |             |            |                     |

## A szürke hátterű cellák adatait képlettel kell meghatároznunk!!!!

 a) Számoljuk ki függvény alkalmazásával a tanulók átlagait az N oszlopban, illetve a tantárgyi átlagokat a 27. sorban!

N3 cellába írandó képlet: =ÁTLAG(B3:M3)

Ezt a képletet másold át N3-N26-ig!

B27 cellába írandó képlet: =ÁTLAG(B3:B26)

Ezt a képletet másold át B27-M27-ig!

b) Határozzuk meg függvény segítségével a tanulók számát a B31-es cellában!

B31 cellába írandó képlet: =DARAB(B3:B26)

- c) Az osztályátlag valamennyi osztályzat átlaga. Határozzuk meg az osztályátlagot a B32-es cellában!
  B32 cellába írandó képlet: =ÁTLAG(B3:M26)
- d) Melyik a legjobb, második legjobb, harmadik legjobb; illetve legrosszabb, második legrosszabb, harmadik legrosszabb átlag? A kérdésekre a H31:H33, illetve az O31:O33 tartományban függvény segítségével válaszoljunk!

A második legnagyobb, illetve a harmadik legkisebb értéket például a **NAGY** és a **KICSI** függvények segítségével kaphatjuk meg. Ezeknek a függvényeknek két paraméterük van: az első az adatsort tartalmazó tartományt adja meg, a második pedig, hogy hányadik értékre vagyunk kíváncsiak.

Legjobb átlag-H31 cellába írandó képlet: =MAX(N3:N26) Második legjobb átlag-H32 cellába írandó képlet: =NAGY(N3:N26;2) Harmadik legjobb átlag-H33 cellába írandó képlet: =NAGY(N3:N26;3) Legrosszabb átlag-O31 cellába írandó képlet: =MIN(N3:N26)

Második legrosszabb átlag-O32 cellába írandó képlet: =KICSI(N3:N26;2) Harmadik legrosszabb átlag-O33 cellába írandó képlet: =KICSI(N3:N26;3)

e) Határozzuk meg az O28:P29 tartományban, hogy hány igazolt és hány igazolatlan hiányzás volt összesen, és ebből hány jut egy-egy tanulóra!

O28 cellába írandó képlet: =SZUM(O3:O26)

P28 cellába írandó képlet: =SZUM(P3:P26)

1 főre eső igazolt hiányzás (24 tanuló esetén) O29 cellába írandó képlet: =O28/24

1 főre eső igazolatlan hiányzás (24 tanuló esetén) P29 cellába írandó képlet: =P28/24

f) A Q oszlopban képlet segítségével jelenítsünk meg egy × karaktert, ha az adott tanuló jeles rendű (azaz 4,5-nél magasabb az átlaga)!

Q3 cellába írandó képlet: =HA(N3>4,5;"X"; " ")

Ezt a képletet másold át Q3-Q26-ig!

g) Az R oszlopban jelenjen meg !!! azoknál, akik elégtelent szereztek!

R3 cellába írandó képlet: =HA(DARABTELI(B3:M3;1);"!!!";"")

Ezt a képletet másold át R3-R26-ig!

h) Hány bukás volt az osztályban? Válaszoljunk képlettel a B33-as cellában!

B33 cellába írandó képlet: =DARABTELI(B3:M26; 1)

i) Határozzuk meg a jeles rendű, illetve a bukott tanulók számát a Q28:R28 tartományban!

Q28 cellába írandó képlet: =DARABTELI(Q3:Q26;"X")

R28 cellába írandó képlet: =DARABTELI(R3:R26;"!!!")

- j) A táblázatban az átlagok, illetve az egy főre jutó hiányzások két tizedesjegy pontossággal jelenjenek meg! LÁSD:Megjegyzések –ben.
- k) Alakítsuk ki a szegélyt és a háttérszínt a mintának megfelelően! A G31:G33, illetve az N31:N33 tartomány cellái jobbra igazítottak. A tantárgynevek elforgatva, alulról fölfelé olvashatóan jelenjenek meg!
- 1) Ábrázoljuk a tantárgyi átlagokat megfelelően megválasztott diagramon!

## Megjegyzések:

A nyers fájlban minden cella szélessége azonos! Változtasd meg a cellák szélességét úgy, hogy a tartalmuk elférjen benne! (A fenti kép segít!).

|                                                                      | 3,181818182 |                        |
|----------------------------------------------------------------------|-------------|------------------------|
| Előfordul, hogy a cellában megjelenő eredmény túl hosszú! Pl. ilyen: | 3,583333333 | Változtasd meg a cella |
| formátumát! Jobb klikk/cellaformá                                    | zás         |                        |